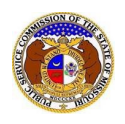

To search for existing Commission case files in EFIS:

NOTE: Users do not need a user account to search for existing case filings in EFIS.

- 1) Navigate to EFIS.
- 2) Select the 'Case e-Filings & Search' tab.

| Company & User<br>Management + | Agenda 🔹 | Case<br>e-Filings & Search 🔻 | Utility Compliance<br>e-Filings & Search 🔻 | Consumer Resources • | Reports & Misc. Resources - |
|--------------------------------|----------|------------------------------|--------------------------------------------|----------------------|-----------------------------|
|                                |          |                              |                                            |                      |                             |

3) Select the 'Existing Case e-Filing & Search' link.

| Case<br>e-Filings & Search + |                                       |  |  |  |  |
|------------------------------|---------------------------------------|--|--|--|--|
| $\langle$                    | Existing Case e-<br>Filing & Search   |  |  |  |  |
|                              | Service List Search                   |  |  |  |  |
|                              | Service List Print                    |  |  |  |  |
|                              | Calendar Search                       |  |  |  |  |
| ¢                            | Small Company Rate<br>Increase Search |  |  |  |  |

- 4) To search for a case list:
  - a) Input the applicable search criteria.
  - b) Select the Search button; or click the Clear button to clear all fields and start over.

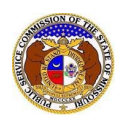

| Existing Case e-Filing & Search |                                                                                                  |                                                 |                                      |  |  |  |  |  |
|---------------------------------|--------------------------------------------------------------------------------------------------|-------------------------------------------------|--------------------------------------|--|--|--|--|--|
| Search Criteria -               |                                                                                                  |                                                 | Help                                 |  |  |  |  |  |
|                                 | "Parent" and "Doing Business As" companies wil                                                   | I also be included when searching on a company. |                                      |  |  |  |  |  |
| Date Filed                      | Case No.                                                                                         | Related Submission No.                          | Status                               |  |  |  |  |  |
| From To                         | XX-2000-1234                                                                                     | XX-2000-0000                                    | (Select)                             |  |  |  |  |  |
|                                 |                                                                                                  |                                                 | Include only open or reopened cases: |  |  |  |  |  |
| Utility Type                    | Company                                                                                          | Type of Case                                    | Type of Filing                       |  |  |  |  |  |
| (Select) 🗸                      | Begin typing for suggestions                                                                     | (Select) 🗸                                      | (Select) V                           |  |  |  |  |  |
|                                 | Include companies closed in EFIS:<br>Search on single company:<br>Search Subject Companies only: |                                                 |                                      |  |  |  |  |  |
| Title of Filing                 |                                                                                                  |                                                 |                                      |  |  |  |  |  |
|                                 |                                                                                                  |                                                 |                                      |  |  |  |  |  |
| Individual Filing Search 🗆      |                                                                                                  |                                                 |                                      |  |  |  |  |  |
|                                 | Search                                                                                           | Clear                                           |                                      |  |  |  |  |  |
|                                 |                                                                                                  |                                                 |                                      |  |  |  |  |  |

c) A list of cases matching the search criteria will be displayed below the Search button.

|                                                                                                    |                                                  | Search com           | plete. The resu    |                                                                                                    |                           |               |  |  |
|----------------------------------------------------------------------------------------------------|--------------------------------------------------|----------------------|--------------------|----------------------------------------------------------------------------------------------------|---------------------------|---------------|--|--|
|                                                                                                    |                                                  |                      | Search             | Clear                                                                                                    |                           |               |  |  |
| Returning                                                                                                    | 10 🗸 / 100                                       |                      |                    |                                                                                                    |                           |               |  |  |
| Case No.                                                                                                    | Type of Case                                     | <u>Utility Type</u>  | Date Filed Y       | Subject Companies                                                                                                    | Related Submission<br>No. | <u>Status</u> |  |  |
| EA-2023-2501                                                                                                    | Application for Certificate                      | Electric             | 6/28/2023          | Electric Missouri, Inc. (Electric) (Independent Power<br>Producer)                                                      |                           | Open          |  |  |
| Style of Case: In t                                                                                                    | the Matter of the Application of Electric Missor | uri, Inc. for a Cert | ficate of Electric | o Service                                                                                                    |                           |               |  |  |
| EC-2023-0433                                                                                                    | Complaint                                        | Electric             | 6/20/2023          | Betty Bonacci (Other)<br>Evergy Missouri West (Electric) (Investor)<br>Evergy Missouri West, Inc. (Electric) (Investor) |                           | Open          |  |  |
| Style of Case: Betty Bonacci, Complainant v. Evergy Missouri West, Inc. d/b/a Evergy Missouri West, Respondent                           |                                                  |                      |                    |                                                                                                    |                           |               |  |  |
| EF-2023-0425                                                                                                    | Finance                                          | Electric             | 6/16/2023          | Evergy Metro, Inc. (Electric) (Investor)<br>Evergy Missouri Metro (Electric) (Investor)                                 |                           | Reopened      |  |  |
| Style of Case: In the Matter of the Application of Evergy Metro, Inc. d/b/a Evergy Missouri Metro for Authority to Issue Debt Securities |                                                  |                      |                    |                                                                                                    |                           |               |  |  |

- 5) To search for a list of filings:
  - a) Input the search criteria
  - b) Check the box labeled Individual Filing Search
  - c) Select the Search button; or click the Clear button to clear all fields and start over.

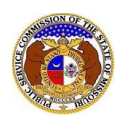

| Existing Case e-Filing & Search |                                                                                                  |                                                 |                                      |  |  |  |  |  |
|---------------------------------|--------------------------------------------------------------------------------------------------|-------------------------------------------------|--------------------------------------|--|--|--|--|--|
| Search Criteria -               |                                                                                                  |                                                 | Help                                 |  |  |  |  |  |
|                                 | "Parent" and "Doing Business As" companies wil                                                   | I also be included when searching on a company. |                                      |  |  |  |  |  |
| Date Filed                      | Case No.                                                                                         | Related Submission No.                          | Status                               |  |  |  |  |  |
| From To                         | XX-2000-1234                                                                                     | XX-2000-0000                                    | (Select)                             |  |  |  |  |  |
|                                 |                                                                                                  |                                                 | Include only open or reopened cases: |  |  |  |  |  |
| Utility Type                    | Company                                                                                          | Type of Case                                    | Type of Filing                       |  |  |  |  |  |
| (Select) 🗸                      | Begin typing for suggestions                                                                     | (Select) 🗸                                      | (Select) V                           |  |  |  |  |  |
|                                 | Include companies closed in EFIS:<br>Search on single company:<br>Search Subject Companies only: |                                                 |                                      |  |  |  |  |  |
| Title of Filing                 |                                                                                                  |                                                 |                                      |  |  |  |  |  |
|                                 |                                                                                                  |                                                 |                                      |  |  |  |  |  |
| Individual Filing Search 🗆      |                                                                                                  |                                                 |                                      |  |  |  |  |  |
|                                 | Search                                                                                           | Clear                                           |                                      |  |  |  |  |  |
|                                 |                                                                                                  |                                                 |                                      |  |  |  |  |  |

d) A list of filings matching the search criteria will be displayed below the Search button.

| Individual Filing Search 🗹                                                                                                    |             |                   |                       |                                                   |                                                                                                    |                                                  |                            |                            |                                |               |
|----------------------------------------------------------------------------------------------------|-------------|-------------------|-----------------------|---------------------------------------------------|----------------------------------------------------------------------------------------------------|--------------------------------------------------|----------------------------|----------------------------|--------------------------------|---------------|
|                                                                                                    |             |                   |                       | Search complete. The results are displayed below. |                                                                                                    |                                                  |                            |                            |                                |               |
|                                                                                                    |             |                   |                       | Search                                            |                                                                                                    | Clear                                            |                            |                            |                                |               |
| Returning                                                                                                    | 10 🗸        | / 309             |                       |                                                   |                                                                                                    |                                                  |                            |                            |                                |               |
| Case No.                                                                                                    | ltem<br>No. | Type of Case      | <u>Type of Filing</u> | <u>Date Filed</u> ∽                               | Subject Companies /<br>Filed on Behalf of                                                                                                    |                                                  | Related<br>No.             | d Submission               | Additional Criteria<br>Matched | <u>Status</u> |
| ER-2022-0337                                                                                                    | 475         | Rate Case         | Tariff                | 6/26/2023                                         | Ameren Missouri (Electric) (<br>Union Electric Company (El<br>(Investor)<br>Ameren Missouri (Electric) (<br>Union Electric Company (El<br>(Investor) | (Investor)<br>lectric)<br>(Investor)<br>lectric) | YE-202<br>YE-202<br>YE-202 | 3-0031<br>3-0222<br>3-0227 | Utility Type: Electric         | Reopened      |
| Style of Case: In                                                                                                    | the Matter  | of Union Electric | Company d/b/a Amer    | en Missouri's Ta                                  | riffs to Adjust Its Revenues fo                                                                                                    | r Electric S                                     | ervice                     |                            |                                |               |
| Title of Filing: An                                                                                                    | eren Miss   | ouri's Response   | to Amended Order Dir  | ecting Ameren N                                   | lissouri to File Exemplar Tarif                                                                                                    | f Sheets To                                      | day and                    | Setting Time for           | r Responses                    |               |
| ER-2022-0337                                                                                                    | 472         | Rate Case         | Order                 | 6/26/2023                                         | Ameren Missouri (Electric) (<br>Union Electric Company (El<br>(Investor)<br>Commission (Other)                                                       | (Investor)<br>lectric)                           | YE-202<br>YE-202<br>YE-202 | 3-0031<br>3-0222<br>3-0227 | Utility Type: Electric         | Reopened      |
| Style of Case: In the Matter of Union Electric Company d/b/a Ameren Missouri's Tariffs to Adjust Its Revenues for Electric Service<br>Title of Filing: Amended Order Directing Ameren Missouri to File Exemplar Tariff Sheets Today, June 26, 2023, and Setting Time for Responses |             |                   |                       |                                                   |                                                                                                    |                                                  |                            |                            |                                |               |

For additional assistance, please contact the Data Center at (573) 751-7496 or dcsupport@psc.mo.gov.